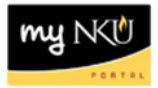

# **ESS – New Hire Benefits Enrollment**

## Location(s):

## **Employee Self Service**

**Purpose:** Benefits Enrollment for new hires provides the opportunity to enroll in health care, life insurance, and flexible spending benefits for the <u>current</u> calendar year.

You can enroll either on or off campus. Virtual Private Network (VPN) is not necessary to access ESS.

SAP often uses pop-up windows to display messages. You will need to make sure that your internet browser is set up to allow pop-up windows. The Service Center is available to answer questions related to off campus use or pop-ups at x6911.

- 1. Log into myNKU
  - a. https://myNKU.nku.edu/irj/portal
- 2. Select the Employee Self Service tab.

### **Selecting Your Benefits**

- 3. Click Benefits and Payment tab.
- 4. Click the HIRE link.

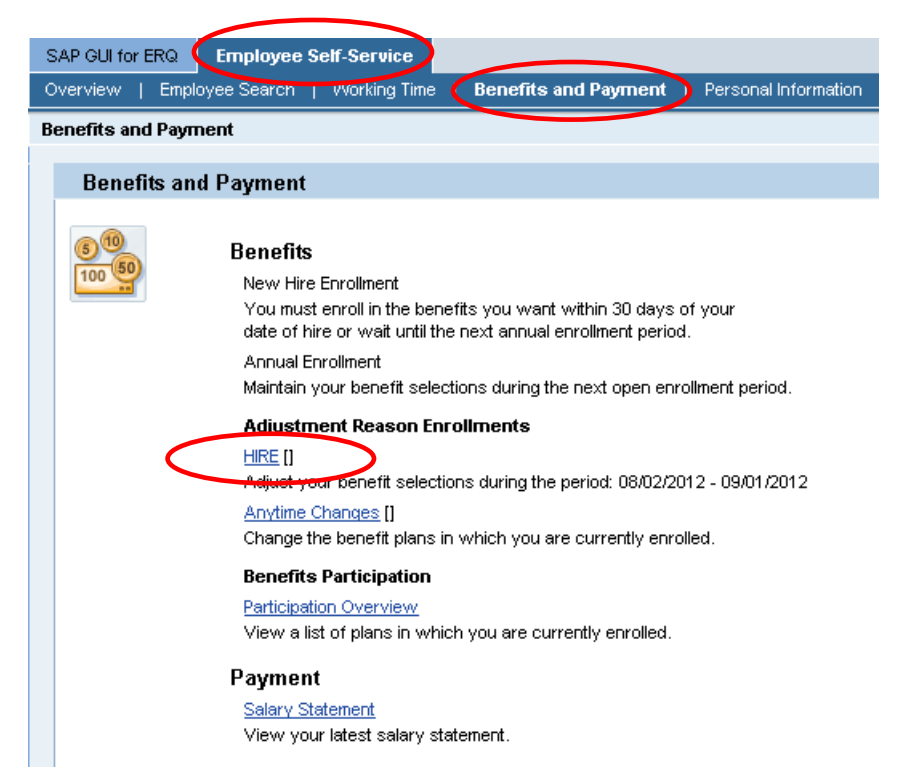

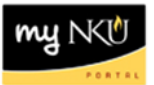

- 5. Select the radio button of the Benefit to enroll
- 6. Click Add Plan

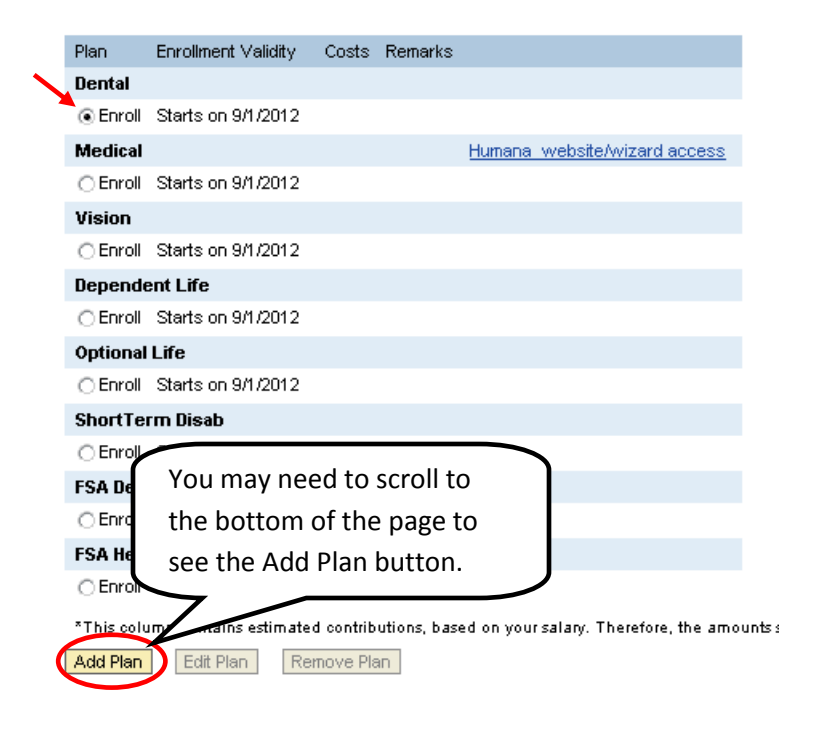

- 7. Select plan options by clicking the box to the left to highlinght the desired row
- 8. Click Select Dependents (even if choosing Employee only coverage)

| Option              | Dependent Coverage   | Employee Cost (Annually)* | Employer costs (Annually)* |
|---------------------|----------------------|---------------------------|----------------------------|
| Hasic               | Employee only        | 22.44                     | 207.96                     |
| Basic               | Employee + Child(ren | 201.24                    | 236.28                     |
| Basic               | Employee + Spouse    | 223.8                     | 236.64                     |
| Basic               | Employee + Family    | 447.48                    | 243.36                     |
| Виу Up              | Employee only        | 231.84                    | 228.96                     |
| Виу Up              | Employee + Child(ren | 798.6                     | 235.32                     |
| Buy Up              | Employee + Spouse    | 687.72                    | 233.76                     |
| Buy Up              | Employee + Family    | 1,257                     | 240.36                     |
| No Coverage Elected | Waived Coverage      | 0                         | 0                          |

Dental - choose plan options (starts on 9/1/2012)

The amounts are in USD.

Pre-Tax Deductions

(

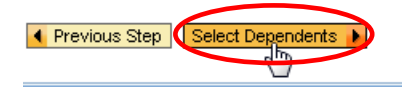

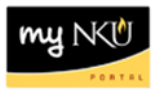

9. Designate covered dependents by clicking in the approrpriate box(es).

**Note**: If you have dependents and want to enroll them in coverage but do not see them listed, then you need to add them to your record first. Click <u>here</u> for instructions on adding dependents to your record.

| Select between 2 and 20 dependent(s) for plan Dental. |                       |        |  |  |  |  |  |
|-------------------------------------------------------|-----------------------|--------|--|--|--|--|--|
| Name                                                  | Relationship          | Select |  |  |  |  |  |
| Nellie Norse                                          | Spouse                | ✓      |  |  |  |  |  |
| Nora Norse                                            | Child                 | ~      |  |  |  |  |  |
| Nate Norse                                            | Child                 | ~      |  |  |  |  |  |
| Nellie Norse                                          | 1st Emergency Contact | ~      |  |  |  |  |  |
|                                                       |                       |        |  |  |  |  |  |

Previous Step

### 10. Click Add Plan to Selection

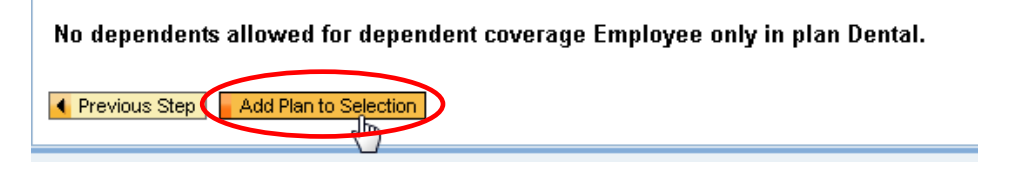

11. The selection is then reflected under Remarks.

| Selection for              | HIRE                |                | Click here to review.                     |
|----------------------------|---------------------|----------------|-------------------------------------------|
| Plan                       | Enrollment Validity | Costs          | Remarks                                   |
| Dental                     |                     |                |                                           |
| <ul> <li>Dental</li> </ul> | Starts on 9/1/2012  | 447.48 USD Ann | ually (Pre-Tax) Basic - Employee + Family |

12. Review of the information selected.

| Plan Details            |                         |  |  |  |  |  |
|-------------------------|-------------------------|--|--|--|--|--|
| Details of Plan Dental  |                         |  |  |  |  |  |
| Participation Period    | Starts on 09/01/2012    |  |  |  |  |  |
| Plan Option             | Basic                   |  |  |  |  |  |
| Dependent Coverage      | Employee + Family       |  |  |  |  |  |
| Employee Cost (Pre-Tax) | 447.48 USD Annually     |  |  |  |  |  |
| Employer Cost           | 243.36 USD Annually     |  |  |  |  |  |
| Deduction Model         | NKU Annual Benefits (M) |  |  |  |  |  |
| Dependents              | Nellie Norse            |  |  |  |  |  |
|                         | Nora Norse              |  |  |  |  |  |
|                         | Nate Norse              |  |  |  |  |  |
|                         | Close                   |  |  |  |  |  |

| my | Ν | < | J | 1 | J |   |  |
|----|---|---|---|---|---|---|--|
|    |   | 0 |   | τ | a | ε |  |

| Optional Life Insurance example |
|---------------------------------|
| Short Term Disability example   |
| Health Savings Account example  |

## **Optional Life Insurance example**

- 1. Select Optional Life
- 2. Click Add Plan

|   | Dependent Life                                                                                                    |                     |                               |                                                |  |  |  |  |
|---|----------------------------------------------------------------------------------------------------|---------------------|-------------------------------|------------------------------------------------|--|--|--|--|
|   | ⊖ Dependent Life                                                                                                    | Starts on 9/1/2012  | 22.80 USD Annually (Post-Tax) | DLIF - Spouse - Coverage amount: 10,000.00 USD |  |  |  |  |
|   | Optional Life                                                                                                    |                     |                               |                                                |  |  |  |  |
| ( | O Enroll                                                                                                    | Starts on 9/1/2012  |                               |                                                |  |  |  |  |
|   | ShortTerm Disab                                                                                                    |                     |                               |                                                |  |  |  |  |
|   | C Enroll                                                                                                    | Starts on 11/1/2012 |                               |                                                |  |  |  |  |
|   | FSA Dependent                                                                                                    |                     |                               |                                                |  |  |  |  |
|   | C Enroll                                                                                                    | Starts on 9/1/2012  |                               |                                                |  |  |  |  |
|   | FSA Health                                                                                                    |                     |                               |                                                |  |  |  |  |
|   | C Enroll                                                                                                    | Starts on 9/1/2012  |                               |                                                |  |  |  |  |
| ( | *This column contains estimated contributions, based on your salary. Therefore, the amounts shown here may differ significantly fr<br>Add Plan Edit Plan Remove Plan |                     |                               |                                                |  |  |  |  |
|   | Previous Step                                                                                                    | Review Enrollment   | Exit                          |                                                |  |  |  |  |
|   | 3. Select the                                                                                                    | appropriate o       | ption.                        |                                                |  |  |  |  |
|   |                                                                                                    |                     |                               |                                                |  |  |  |  |

4. Click Select Beneficiaries.

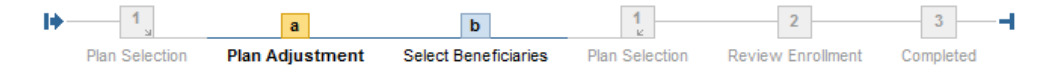

Show GeneralLinksView Show PlanTypeOfTodayView

Offer for Optional Life

#### Optional - Group Term Life - choose plan options (starts on 9/1/2012)

|   | Option                       | Basic Coverage | Additional Units |                             | Total Coverage | Employee Post-Tax (Annually)* |
|---|------------------------------|----------------|------------------|-----------------------------|----------------|-------------------------------|
|   | 1x Salary - Optional Life    | 50,000         | 0                | No additional units allowed | 50,000         | 209.4                         |
| ( | 2x Salary - Optional Life    | 100,000        | 0                | No additional units allowed | 100,000        | 418.8                         |
|   | 3x Salary - Optional Life    | 150,000        | 0                | No additional units allowed | 150,000        | 628.2                         |
|   | 4X Salary - Optional Life    | 200,000        | 0                | No additional units allowed | 200,000        | 837.6                         |
|   | 5x Salary - Optional Life    | 250,000        | 0                | No additional units allowed | 250,000        | 1,047                         |
|   | Add'I -Optional Life to Max. | 0              | 0                | (0-550) x 1,000.00          | 0              | 0                             |

The amounts are in USD.

Recalculate

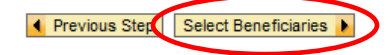

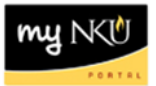

- 5. Apply the Beneficiary Percentage and Contingent Percentage.
- 6. Click Add Plan to Selection.

| Plan Selection                    | Diam.                               |                        |                                           | 12         | ~                   | 3         |
|-----------------------------------|-------------------------------------|------------------------|-------------------------------------------|------------|---------------------|-----------|
|                                   | on Plan                             | Adjustment Select      | Beneficiaries Plan                        | Selection  | Review Enrollment   | Completed |
| Show GeneralLin<br>Select your be | <sub>inks∨iew</sub> ∣<br>eneficiari | Show PlanTypeOfToda    | <sub>yView</sub><br>beneficiaries for pla | an Optiona | ıl - Group Term Lit | e.        |
| Name Re                           | elationship                         | Beneficiary Percentage | Contingent Percentage                     |            |                     |           |
| Nellie Norse Sp                   | oouse                               | 100                    | 0                                         |            |                     |           |
| Nora Norse Ch                     | nild                                | 0                      | 50                                        |            |                     |           |
| Nate Norse Ch                     | nild                                | 0                      | 50                                        |            |                     |           |

# Short Term Disability example

- 1. Select Short Term Disability.
- 2. Click Add Plan.

|   | Optional Life                  |                        |                                    |                                                       |
|---|--------------------------------|------------------------|------------------------------------|-------------------------------------------------------|
|   | Optional - Group Term Life     | Starts on 9/1/2012     | 418.80 USD Annually (Post-Tax)     | 2x Salary - Optional Life - Coverage amount: 100      |
|   | ShortTerm Disab                |                        |                                    |                                                       |
|   | Enroll                         | Starts on 11/1/2012    |                                    |                                                       |
|   | FSA Dependent                  |                        |                                    |                                                       |
|   | ⊖ Enroll                       | Starts on 9/1/2012     |                                    |                                                       |
|   | FSA Health                     |                        |                                    |                                                       |
|   | C Enroll                       | Starts on 9/1/2012     |                                    |                                                       |
|   | *This column contains estimate | d contributions, based | on your salary. Therefore, the amo | unts shown here may differ significantly from the act |
|   | Add Plan Edit Plan Re          | move Plan              |                                    |                                                       |
|   |                                |                        |                                    |                                                       |
|   | Previous Step     Review En    | rollment 🕨 Ex          | cit                                |                                                       |
| _ |                                |                        |                                    |                                                       |

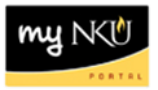

- 3. Enter number of units.
- 4. Click Recalculate.

**Note**: If you input a number of units greater than what is available to you, the system will reduce the units to the highest number available. Please see the example below.

| Plan Selection P                                                                                                    | a<br>Ian Adjustment | Plan Selection   | 2<br>Review Enrollment      | Completed      |                               |  |  |  |
|----------------------------------------------------------------------------------------------------|---------------------|------------------|-----------------------------|----------------|-------------------------------|--|--|--|
| Show GeneralLinksView       Show PlanTypeOfTodayView       Input 10 additional units. Click         Offer for ShortTerm Disab       Recalculate. |                     |                  |                             |                |                               |  |  |  |
| Short Term Disability                                                                                                    | / - choose plan     | options (start   | s 07 (12)                   |                |                               |  |  |  |
| Option                                                                                                    | Basic Coverage      | Additional Units |                             | Total Coverage | Employee Post-Tax (Annually)* |  |  |  |
| ShortTerm Disability                                                                                                    | 0                   | 10               | (0-10) x 100.00             | 0              | 0                             |  |  |  |
| No Coverage Elected                                                                                                    | 0                   | 0                | No additional units allowed | 0              | 0                             |  |  |  |
| The amounts are in USD.  Recalculate  Add Plan to Selection                                                                                      |                     |                  |                             |                |                               |  |  |  |

5. Click Add plan to Selection.

| <b>I</b> )-                                                                                                    | Plan Selection Pl                    | a<br>an Adjustment | Plan Selection   | 2<br>Review Enrollment      | Completed      |                               |  |  |
|----------------------------------------------------------------------------------------------------|--------------------------------------|--------------------|------------------|-----------------------------|----------------|-------------------------------|--|--|
| Show GeneralLinksView Show PlanTypeOfTodayView 5 defaults as the maximum number of units<br>Short Term Disability - choose plan options (sta |                                      |                    |                  |                             |                |                               |  |  |
|                                                                                                    | Option                               | Basic Coverage     | Additional Units |                             | Total Coverage | Employee Post-Tax (Annually)* |  |  |
|                                                                                                    | ShortTerm Disability                 | 0                  | 5                | (0-10) x 100.00             | 500            | 168                           |  |  |
|                                                                                                    | No Coverage Elected                  | 0                  | 0                | No additional units allowed | 0              | 0                             |  |  |
| The<br>Rec                                                                                                    | The amounts are in USD.  Recalculate |                    |                  |                             |                |                               |  |  |

Previous Step
 Add Plan to Selection

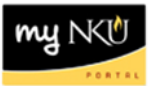

# Health Savings Account example

- 1. Select FSA Health.
- 2. Click Add Plan.

| - T |                                              |                        |                                     |                                                                     |           |  |  |
|-----|----------------------------------------------|------------------------|-------------------------------------|---------------------------------------------------------------------|-----------|--|--|
|     | Medical                                      |                        |                                     |                                                                     | <u>Ηι</u> |  |  |
|     | Humana-HDH-Reg                               | Starts on 9/1/2012     | 1,092.00 USD Annually (Pre-Tax)     | HDHP 100/70 - Employee + Family                                     |           |  |  |
|     | Vision                                       |                        |                                     |                                                                     |           |  |  |
|     | O Enroll                                     | Starts on 9/1/2012     |                                     |                                                                     |           |  |  |
|     | Dependent Life                               |                        |                                     |                                                                     |           |  |  |
|     | O Dependent Life                             | Starts on 9/1/2012     | 22.80 USD Annually (Post-Tax)       | DLIF - Spouse - Coverage amount: 10,000.00 USD                      |           |  |  |
|     | Optional Life                                |                        |                                     |                                                                     |           |  |  |
|     | Optional - Group Term Life                   | Starts on 9/1/2012     | 418.80 USD Annually (Post-Tax)      | 2x Salary - Optional Life - Coverage amount: 100,000.00 USD         |           |  |  |
|     | ShortTerm Disab                              |                        |                                     |                                                                     |           |  |  |
|     | O Short Term Disability                      | Starts on 11/1/2012    | 168.00 USD Annually (Post-Tax)      | ShortTerm Disability - Coverage amount: 500.00 USD                  |           |  |  |
|     | FSA Dependent                                |                        |                                     |                                                                     |           |  |  |
|     | O Enroll                                     | Starts on 9/1/2012     |                                     |                                                                     |           |  |  |
|     | FSA Health                                   |                        |                                     |                                                                     |           |  |  |
|     | Enroll                                       | Starts on 9/1/2012     |                                     |                                                                     |           |  |  |
|     | *This column contains estimate               | d contributions, based | on your salary. Therefore, the amou | nts shown here may differ significantly from the actual amounts sho | wr        |  |  |
| <   | Add Plan Edit Plan Re                        | emove Plan             |                                     |                                                                     |           |  |  |
|     |                                              |                        |                                     |                                                                     |           |  |  |
|     | Previous Step     Review Enrollment     Exit |                        |                                     |                                                                     |           |  |  |
|     |                                              |                        |                                     |                                                                     |           |  |  |

- 3. Select the Offer for FSA Health.
- 4. Enter the Contribution Amount.
- 5. Click Add Plan to Selection.

| I+-                                                                                                    | 1                | а                     | <b>1</b>           | 2                    | 3         |  |  |  |  |
|----------------------------------------------------------------------------------------------------|------------------|-----------------------|--------------------|----------------------|-----------|--|--|--|--|
|                                                                                                    | Plan Selection   | Plan Adjustment       | Plan Selection     | Review Enrollment    | Completed |  |  |  |  |
| To participate in this plan, you must also enroll in one of the following plans for the same period: Humana-HDH-PA, Humana-HDH<br><u>Show GeneralLinksView</u> <u>Show PlanTypeOfTodayView</u> |                  |                       |                    |                      |           |  |  |  |  |
| Offe                                                                                                    | r for FSA Hea    | lth                   |                    |                      |           |  |  |  |  |
| Flexible Spending - Medical                                                                                                    |                  |                       |                    |                      |           |  |  |  |  |
| SA-Medical-HDHP                                                                                                    |                  |                       |                    |                      |           |  |  |  |  |
|                                                                                                    |                  |                       |                    |                      |           |  |  |  |  |
| Contribution for plan FSA.Medical-HDHP for the target period 1/1/2012 - 12/31/2012                                                                                                    |                  |                       |                    |                      |           |  |  |  |  |
| Contr                                                                                                    | ribution Amount: | 2000 USD (Mi          | nimum: 60.00 USD - | Maximum: 5,000.00 US | D)        |  |  |  |  |
| ◀ Pr                                                                                                    | evious Step      | Add Plan to Selection |                    |                      |           |  |  |  |  |

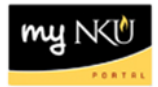

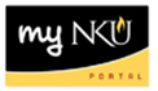

**Note for DLIF:** After you click Select Beneficiaries, your name will come up as a beneficiary. Click in the Beneficiary Percentage box and input 100% because this is coverage on your dependents. Then click Add Plan to Selection.

#### Select your beneficiaries for plan Dependent Life.

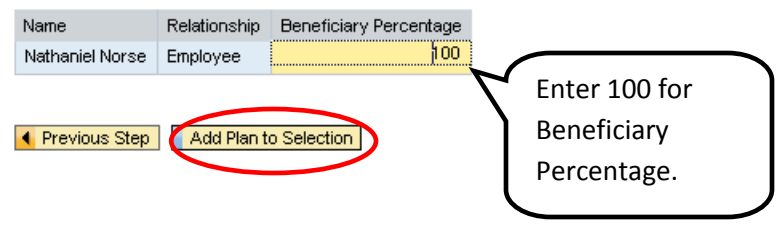

## To Edit or Remove a Plan

6. Select the radio button and click the appropriate button

| Selection for H            | IRE                 |                               |                                                |
|----------------------------|---------------------|-------------------------------|------------------------------------------------|
| Plan                       | Enrollment Validity | Costs                         | Remarks                                        |
| Dental                     |                     |                               |                                                |
| <ul> <li>Dental</li> </ul> | Starts on 9/1/2012  | 22.44 USD Annually (Pre-Tax)  | Basic - Employee only                          |
| Medical                    |                     |                               |                                                |
| C Enroll                   | Starts on 9/1/2012  |                               |                                                |
| Vision                     |                     |                               |                                                |
| C Enroll                   | Starts on 9/1/2012  |                               |                                                |
| Dependent Life             |                     |                               |                                                |
| O Dependent Life           | Starts on 9/1/2012  | 22.80 USD Annually (Post-Tax) | DLIF - Spouse - Coverage amount: 10,000.00 USD |
| Optional Life              |                     |                               |                                                |
| C Enroll                   | Starts on 9/1/2012  |                               |                                                |
| ShortTerm Disab            |                     |                               |                                                |
| C Enroll                   | Starts on 11/1/2012 |                               |                                                |
| FSA Dependent              |                     |                               |                                                |
| C Enroll                   | Starts on 9/1/2012  |                               |                                                |
| FSA Health                 |                     |                               |                                                |
|                            | Starts on 9/1/2012  |                               |                                                |

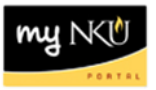

## Save Enrollment

7. After benefit selection is complete for all coverage options click Review Enrollment.

| -                                                                                                    |                                |  |  |  |  |  |  |  |
|----------------------------------------------------------------------------------------------------|--------------------------------|--|--|--|--|--|--|--|
| ShortTerm I                                                                                                    | sab                            |  |  |  |  |  |  |  |
| C Enroll                                                                                                    | Starts on 11/1/2012            |  |  |  |  |  |  |  |
| FSA Depend                                                                                                    | nt                             |  |  |  |  |  |  |  |
| C Enroll                                                                                                    | Starts on 9/1/2012             |  |  |  |  |  |  |  |
| FSA Health                                                                                                    |                                |  |  |  |  |  |  |  |
| C Enroll                                                                                                    | Starts on 9/1/2012             |  |  |  |  |  |  |  |
| *This column contains estimated contributions, based on your salary. Therefore, the amounts shown here may differ significantly from the actual amounts shown on your payche |                                |  |  |  |  |  |  |  |
| Add Plan                                                                                                    | Add Plan Edit Plan Remove Plan |  |  |  |  |  |  |  |
| Previous St                                                                                                    | Review Enrollment              |  |  |  |  |  |  |  |

8. Click Previous Step if information needs to be altered or click Save if information is accurate.

| Plan                                                                                                 | Enrollment Validity   | Costs                         | Actions |  |  |
|----------------------------------------------------------------------------------------------------|-----------------------|-------------------------------|---------|--|--|
| Dental                                                                                               | ,                     |                               |         |  |  |
| Dental                                                                                               | 9/1/2012 - 12/31/9999 | 223.80 USD Annually (Pre-Tax) | Added   |  |  |
| Dependent Life                                                                                       |                       |                               |         |  |  |
| Dependent Life                                                                                       | 9/1/2012 - 12/31/9999 | 22.80 USD Annually (Post-Tax) | Added   |  |  |
| This column contains estimated contributions, based on your salary. Therefore, the amounts shown her |                       |                               |         |  |  |
| Previous Step                                                                                        | Save Exit             |                               |         |  |  |

9. If needed, click Print New Plan Selections

|   | Enrollment                                                                                                    |                                                                                         |                               |         |  |  |  |
|---|----------------------------------------------------------------------------------------------------|-----------------------------------------------------------------------------------------|-------------------------------|---------|--|--|--|
|   | Plan Selection                                                                                                    | 2<br>n Review Enrollmen                                                                 | 3                             |         |  |  |  |
|   | Vour plan selections have been saved.                                                                                       |                                                                                         |                               |         |  |  |  |
| < | What do you wan<br>Go to Benefits Parti<br>Go to Benefits and<br>Go to Employee Sel<br>Print New Plan Sele<br>Selection for | t to do next?<br>cipation Overview<br>Payment Homepage<br>f.Services Homepage<br>ctions |                               |         |  |  |  |
|   | Plan                                                                                                    | Enrollment Validity                                                                     | Costs                         | Actions |  |  |  |
|   | Dental                                                                                                    |                                                                                         |                               |         |  |  |  |
|   | Dental                                                                                                    | 9/1/2012 - 12/31/9999                                                                   | 223.80 USD Annually (Pre-Tax) | Added   |  |  |  |
|   | Dependent Life                                                                                                    |                                                                                         |                               |         |  |  |  |
|   | Dependent Life                                                                                                    | 9/1/2012 - 12/31/9999                                                                   | 22.80 USD Annually (Post-Tax) | Added   |  |  |  |
|   |                                                                                                    |                                                                                         |                               |         |  |  |  |

Your benefit enrollment is now complete. Be sure to log off of myNKU to ensure all effort is saved!

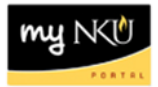

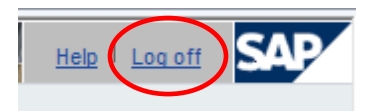